### WEB申込 操作ガイド

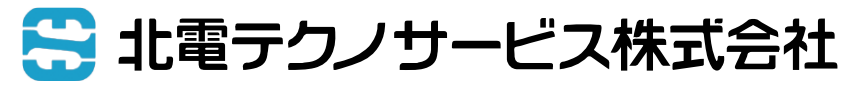

© HOKUDEN TECHNO SERVICE All Rights Reserved.

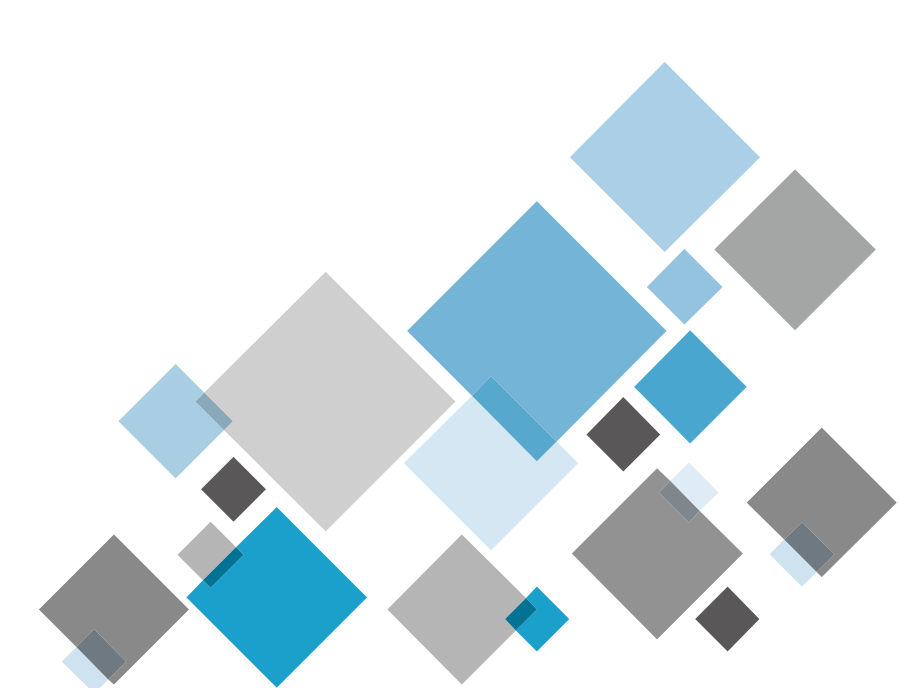

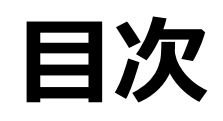

### ▶ お申込みの流れ

- ▶ 00 システムご利用にあたっての注意点
- ▶ 01 ユーザ登録(初回ご利用時のみ)
- > 02 申込登録(新規お申込み時)
- ▶ <u>03 見積書確認・ご契約</u>
- ▶ 04 取付完了·請求内容確認
- ▶ 05 申込検索
- ▶ 06 申込内容の変更
- ▶ 07 申込取消
- ▶ 08 申込者 (請求先) 情報の確認・変更
- ▶ <u>09 退会</u>
- ▶ 10 パスワードをお忘れの方

各項目をクリックすると、対応するページへジャンプします。

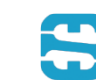

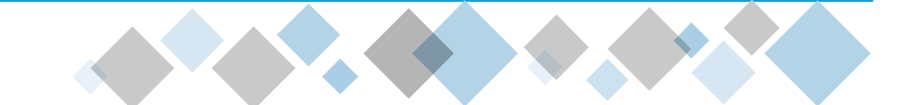

# お申込みの流れ

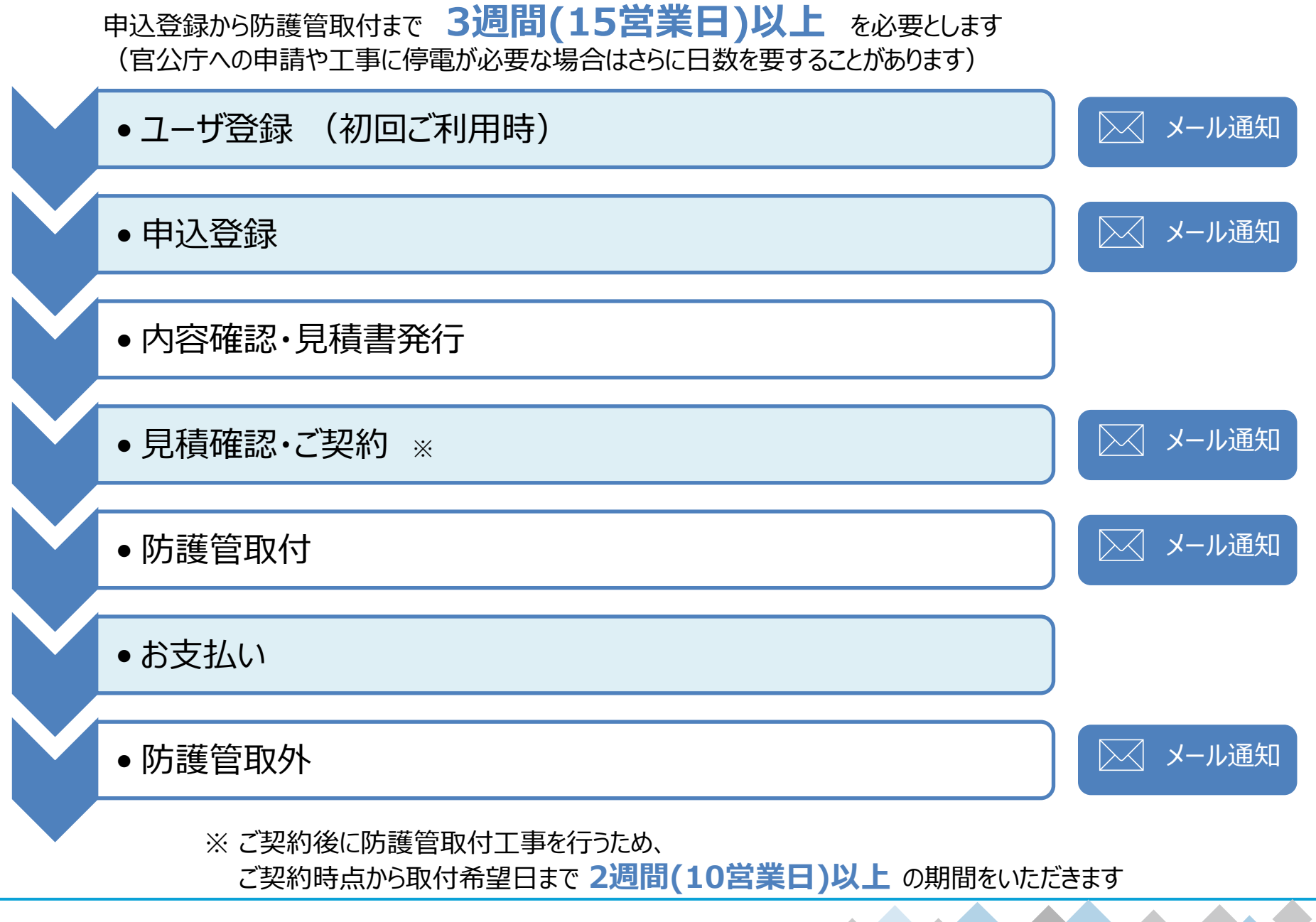

### 00 システムご利用にあたっての注意点

◆ 前画面に戻る際は、システム画面上の【戻る(キャンセル)】をクリックください。

| 防護管理  | 申込システム |                |
|-------|--------|----------------|
| 申込照会  |        | 00000110 防護管申込 |
| 申込者照会 | 申込一覧   | ログアウト          |
|       |        | 申込変更戻る         |
|       |        | 内容確認 キャンセル     |

◆ ブラウザの【← (戻る)】ボタンを押すと、システムエラーとなります。 その場合、再度ログインしていただく必要があります。

| □ 防護管申込システム × 十                                                                         |   |    | _ |   | × |
|-----------------------------------------------------------------------------------------|---|----|---|---|---|
| $\leftrightarrow$ $\rightarrow$ C $\bigcirc$ https://www.hokuriku-bougokan.jp/BA010G21/ | ŵ | £≘ | œ | ٢ |   |
| 防護管申込システム                                                                               |   |    |   |   |   |
|                                                                                         |   |    |   |   |   |

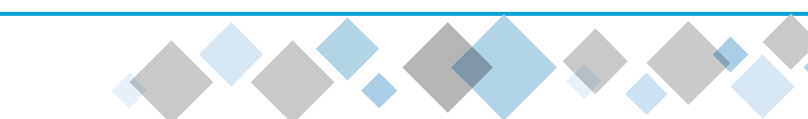

- ◆ 新規ユーザ登録
  - ●【新規ユーザ登録】をクリック

| 防護管申込シ | ステム                           |  |
|--------|-------------------------------|--|
| ログイン   |                               |  |
|        | メールアドレス       パスワード           |  |
|        | ログイン<br>パスワードを忘れた方<br>新規ユーザ登録 |  |
| お知らせ   |                               |  |

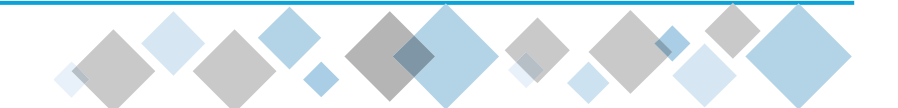

| 113.不只                                                                                                    |
|----------------------------------------------------------------------------------------------------|
| <sup>AIXAQ</sup><br>Aス】を入力<br>Aス確認】を入力<br>確認<br>こついて承諾します】をチェック<br>へではありません】をチェック<br>リック<br><b>了していません。</b> |
|                                                                                                    |

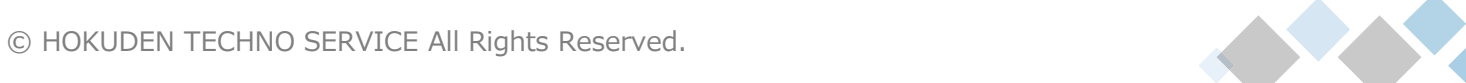

#### ◆ 申込者登録依頼

1ご登録いただいたメールアドレスへメールが届いたら、【URL】をクリック

| 防護管申込システム                                                                                                    |
|----------------------------------------------------------------------------------------------------|
| 申込者登録依頼完了                                                                                                    |
| 入力していただいたメールアドレスにメールを送信しました。<br>メール本文に記載されているURLから申込者登録を行ってください。                                                                                                    |
| 1時間経ってもメールが届かない場合は、メールアドレスの入力を誤っているか、<br>または既に申込者として登録済みのメールアドレスの可能性があります。                                                                                                    |
| メールアドレスの入力を誤っていると思われる場合は、再度申込者登録依頼を行ってください。                                                                                                    |
| 【防護管申込システム】申込者登録           防護管申込システム                                                                                                    |
| 当システムのユーザ登録を下記のURLより行ってください。                                                                                                    |
| https://www.hokuriku-bougokan.jp/BA010G01?t=b752ea434f8449f99465f5e9360879e0&m=cf233fb0e33dd4d81a8ee3ca365271526c19b6f35ab1fe772193ffe0136a74d4481a8ee3ca365271526c19b6f35ab1fe772193ffe0136a74d4481a8ee3ca365271526c19b6f35ab1fe772193ffe0136a74d481a8ee3ca365271526c19b6f35ab1fe772193ffe0136a74d481a8ee3ca365271526c19b6f35ab1fe772193ffe0136a74d481a8ee3ca365271526c19b6f35ab1fe772193ffe0136a74d481a8ee3ca365271526c19b6f35ab1fe772193ffe0136a74d481a8ee3ca365271526c19b6ff35ab1fe772193ffe0136a74d481a8ee3ca365271526c19b6ff35ab1fe772193ffe0136a74d481a8ee3ca365271526c19b6ff35ab1fe772193ffe0136a74d481a8ee3ca365271526c19b6ff35ab1fe772193ffe0136a74d4848469ca36a5464848484848484848484848484848484848484 |
| ※上記URLの有効期限は24時間です。                                                                                                    |
| もしお心当たりのない場合、本メールは破棄して頂けるようお願いいたします。                                                                                                    |
| ※このメールはシステムからの自動送信です。<br>このメールへ返信をいただきましても対応いたしかねますので、<br>何卒ご了承ください。                                                                                                    |

7

| 蕹 笉 F         | もい ミノフ               | = 1        |                                           |               |          |                              |
|---------------|----------------------|------------|-------------------------------------------|---------------|----------|------------------------------|
| ভ 日 └<br>\者登録 |                      |            |                                           |               |          | ◆ 申込者登録(本登録)                 |
|               |                      |            |                                           |               | 内容確認     | ●【申込者情報】を入力                  |
| 情報            |                      |            |                                           |               |          |                              |
| 会社名 ()        | <b>漢字</b> )          | 必須         | 防護管申込                                     |               |          | ❷【請求先情報】を入力                  |
| 会社名(オ         | ካታ)                  | 感痛         | ボウゴカンモウシコミ                                |               |          |                              |
| 申込担当者         | 皆名 (漢字)              | 必須         | 北陸太郎                                      |               |          | ・請求先情報が申込者情報と同じ場合は「申込会社と同じ」を |
| 申込担当者         | 皆名(カナ)               | 88         | ホクリクタロウ                                   |               |          | ない。カナスト・中に入分せてはおがましませんます     |
| 郵便番号          |                      | <b>除纸</b>  | 930-0858 住所検索                             |               |          | クリックタると、中込会社の情報が転記されます。      |
| 会社住所          | (漢字)                 | 88         | <ul><li>富山県富山市</li><li>牛島町9999番</li></ul> |               |          | ❸【パスワード】を入力                  |
| 会社住所          | (カナ)                 | <b>修须</b>  | トヤマケントヤマシ<br>ウシジマチョウ999バン                 |               |          |                              |
| 電話番号          |                      | 必須         | 076 - 999 - 9999                          |               |          | ・8文字以上に設定(英字と数字を1文字以上会む)     |
| 電話呼出          |                      | 感痛         | ●代表○直通                                    |               |          |                              |
| 携帯番号          |                      |            | 090 - 9999 - 9999                         |               |          |                              |
| FAX番号         |                      |            |                                           |               |          |                              |
| メールア          | ドレス                  |            | hokuriku.tarou@xxxxxxx.jp                 |               |          |                              |
|               | 名称 (漢字)              | ₿ <b>%</b> | 防護管申込                                     | 申込会社と同じ       |          | ※また登録は完了していません。              |
|               | 名称(カナ)               | 影摄         | ボウゴカンモウシコミ                                | 2             |          |                              |
|               | 代表者 (漢字)             | 88         | 北陸太郎                                      |               |          |                              |
|               | 代表者(カナ)              | <b>必須</b>  | ホクリクタロウ                                   |               |          |                              |
| _             | 郵便番号                 | ₿\$        | 930-0858 住所検索                             |               |          |                              |
| 請求先           | 住所(漢字)               | 必須         | 富山県富山市<br> 牛島町9999番                       |               |          |                              |
|               | 住所(カナ)               | 康也         | トヤマケントヤマシ<br>ウシジマチョウ999バン                 |               |          |                              |
|               | 電話番号                 | 康佑         | 076 - 999 - 9999                          |               |          |                              |
| -             | 電話呼出                 | 感痛         |                                           |               |          |                              |
| -             | 携帯番号                 |            | 090 - 9999 - 9999                         |               |          |                              |
| パスワート         | ۴                    | 8          |                                           | 以上含むように設定してくカ | Eau 3    |                              |
|               | ** <b>***</b> * = ** | -          | l                                         |               | <b> </b> |                              |

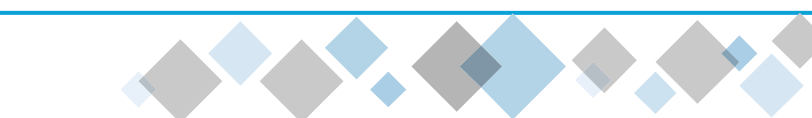

| 護管           | 申込システ               | <u>ل</u>                        | ◆ 内容確認              |
|--------------|---------------------|---------------------------------|---------------------|
| し者登録         | 禄確認                 |                                 |                     |
| した内容を        | を確認してください。          |                                 | ①内容がよろしければ【登録】をクリック |
| に間違いた        | がなければ、[登録]ボタ        | アンをクリックしてください。                  |                     |
| に間違いた<br>皆情報 | があれば、[戻る]ボタン        | をクリックし、再登録してください。               | →ユーザ登録完了            |
| 会社名 (        | (漢字)                | に確然中に                           |                     |
| 会社名(         | (英子)<br>(カナ)        |                                 | ご登録いただいたメールアドレスに    |
| 申込担当         | 省名 (漢字)             | 112-122 ビンノー~                   |                     |
| 申込担当         | (およう)               | ホクリクタロウ                         | 由込者登録空フィールが居きます     |
| 郵便番号         |                     | 930-0858                        |                     |
| 会社住所 (漢字)    |                     | 富山県富山市<br>牛島町9999番              |                     |
| 会社住所(カナ)     |                     | トヤマケントヤマシ<br>ウシジマチョウ9999バン      |                     |
| 電話番号         | 2                   | 076-999-9999                    |                     |
| 電話呼出         | 4                   | 代表                              |                     |
| 携帯番号         | 3                   | 090-9999-9999                   |                     |
| FAX番号        | 5                   |                                 |                     |
| メールア         |                     | hokuriku.tarou@xxxxxxx.jp       |                     |
|              | 名称(误子)              |                                 |                     |
|              | (カナ) (カナ) (米主夫 (海空) | ハンコルノモリンコミ                      |                     |
|              | 代表者(力士)             | 10/1±ハル <sup>2</sup><br>ホクリクタロウ |                     |
|              | 郵便番号                | 930-0858                        |                     |
| 請求先 住所 (漢字)  |                     | 富山県富山市<br>牛島町9999番              |                     |
| 住所(カナ)       |                     | トヤマケントヤマシ<br>ウシジマチョウ999バン       |                     |
|              | 電話番号                | 076-999-9999                    |                     |
|              | 電話呼出                | 代表                              |                     |
|              | 携帯番号                | 090-9999-9999                   |                     |

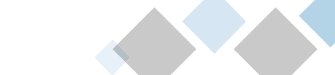

◆ お申込みにあたって、事前に防護管取付範囲のわかる<u>平面図</u>および<u>現地写真</u>のご準備をお願いします。

(参考) 平面図および現地写真の作成の際には、防護管の取付を希望される現場において、 以下の**防護管取付設備や電柱番号**のご確認が必要です。

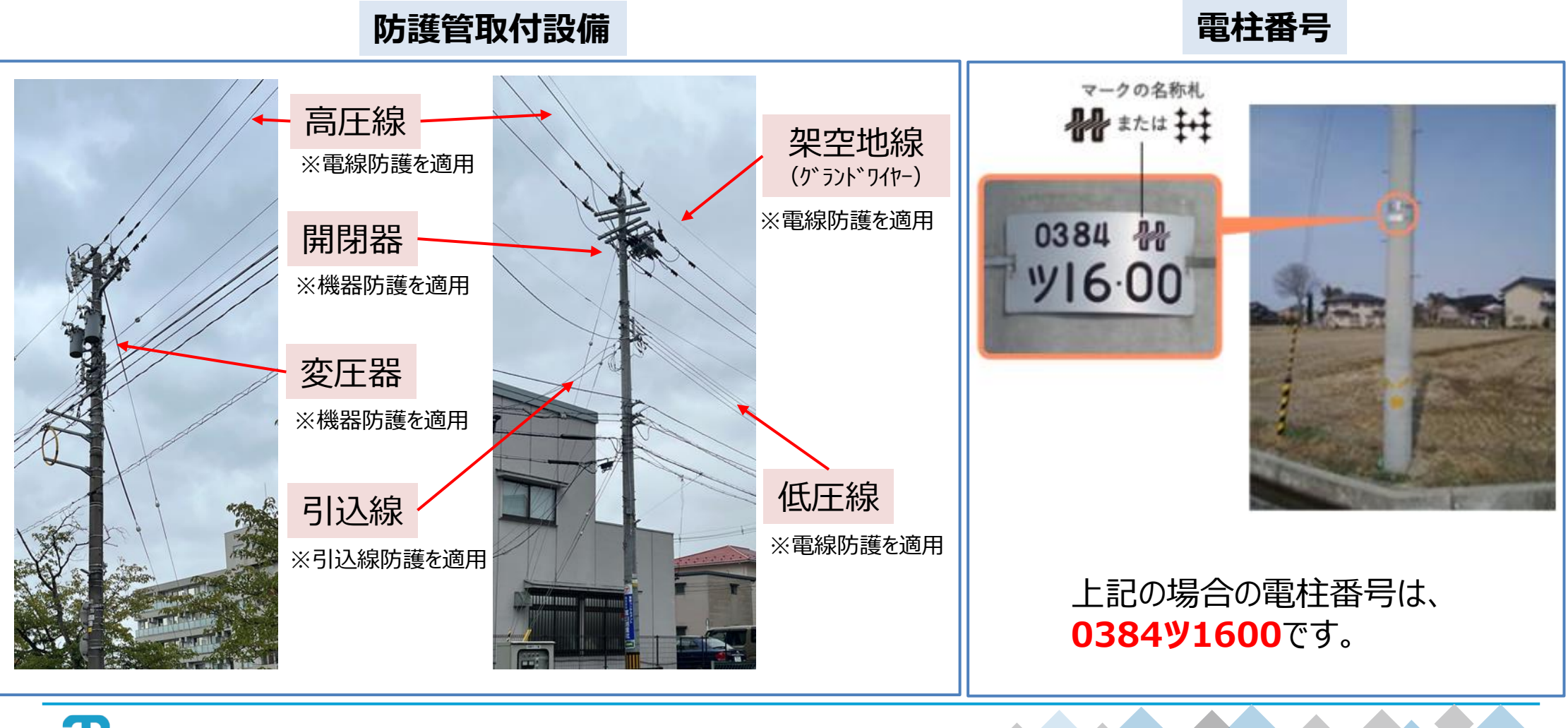

© HOKUDEN TECHNO SERVICE All Rights Reserved.

◆ <u>平面図</u>のご作成をお願いします。

#### 平面図に必要な事項

- 1. 最寄りの電柱と電柱番号(最寄り電柱との位置関係確認のため)
- 2. 防護管取付範囲(電柱を起点に取付範囲・距離[m]を具体的に記載)
- 3. 電線までの接近距離[m] (クレーン等の重機や足場の設置位置から電線までの距離)

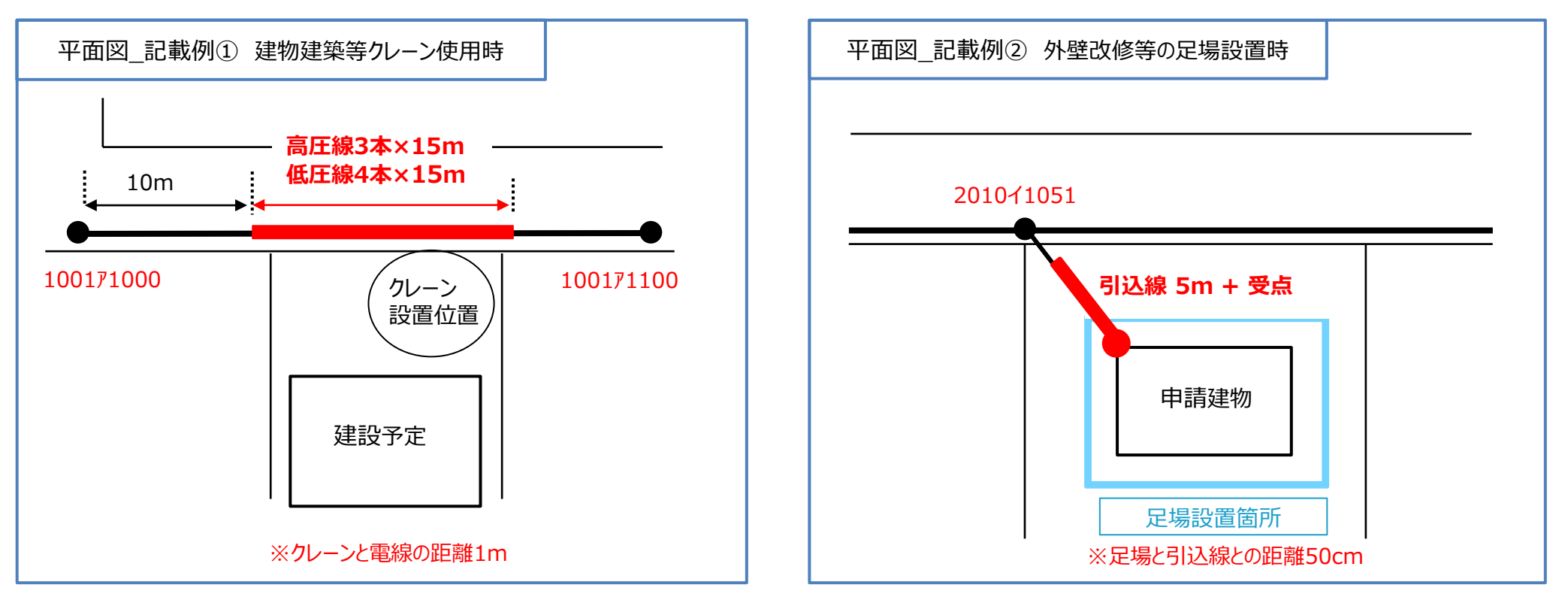

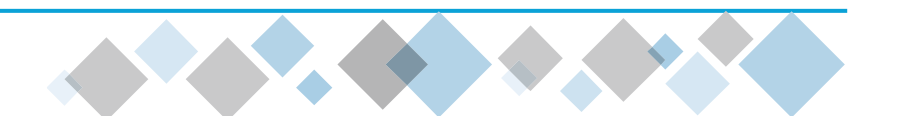

現地写真のご作成をお願いします。

#### 現地写真に必要な事項

※写真は至近に撮影されたものを添付ください (Web上の画像は、現在の状況と相違する場合があります)

- 1. 防護管取付範囲(電線や機器等の防護管取付箇所の確認のため)
- 2. 隣接する道路状況(作業車設置可否確認に必要なため)

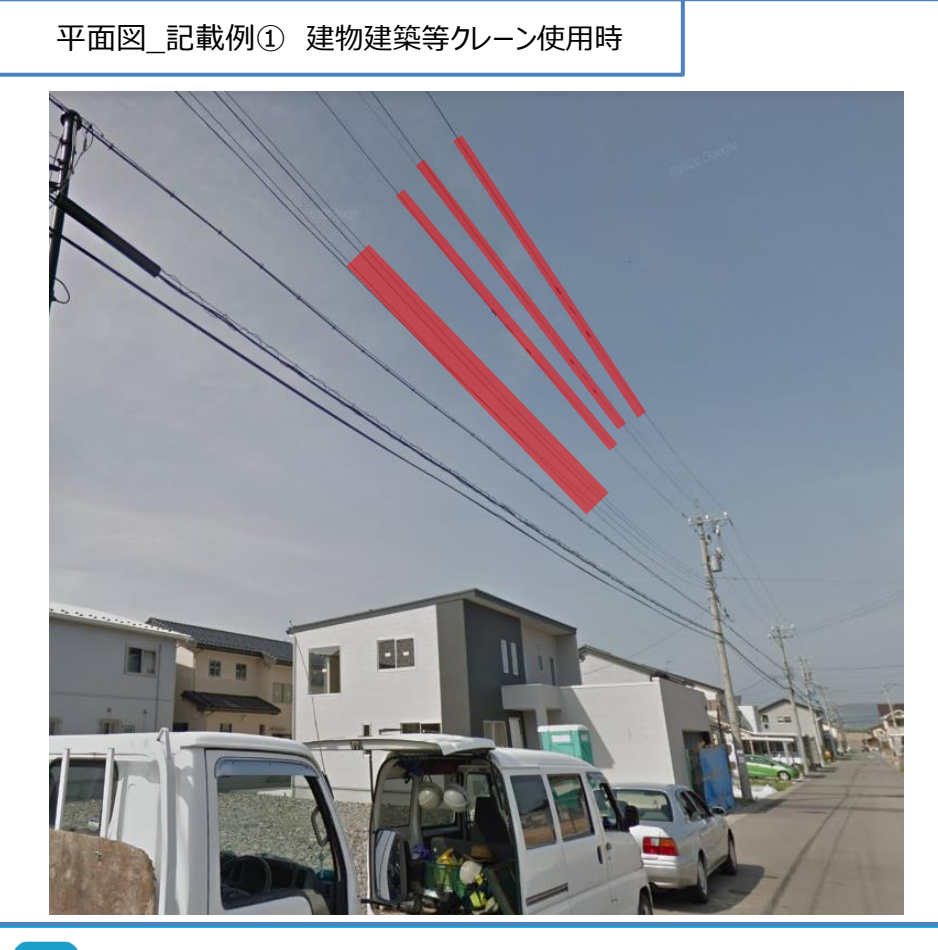

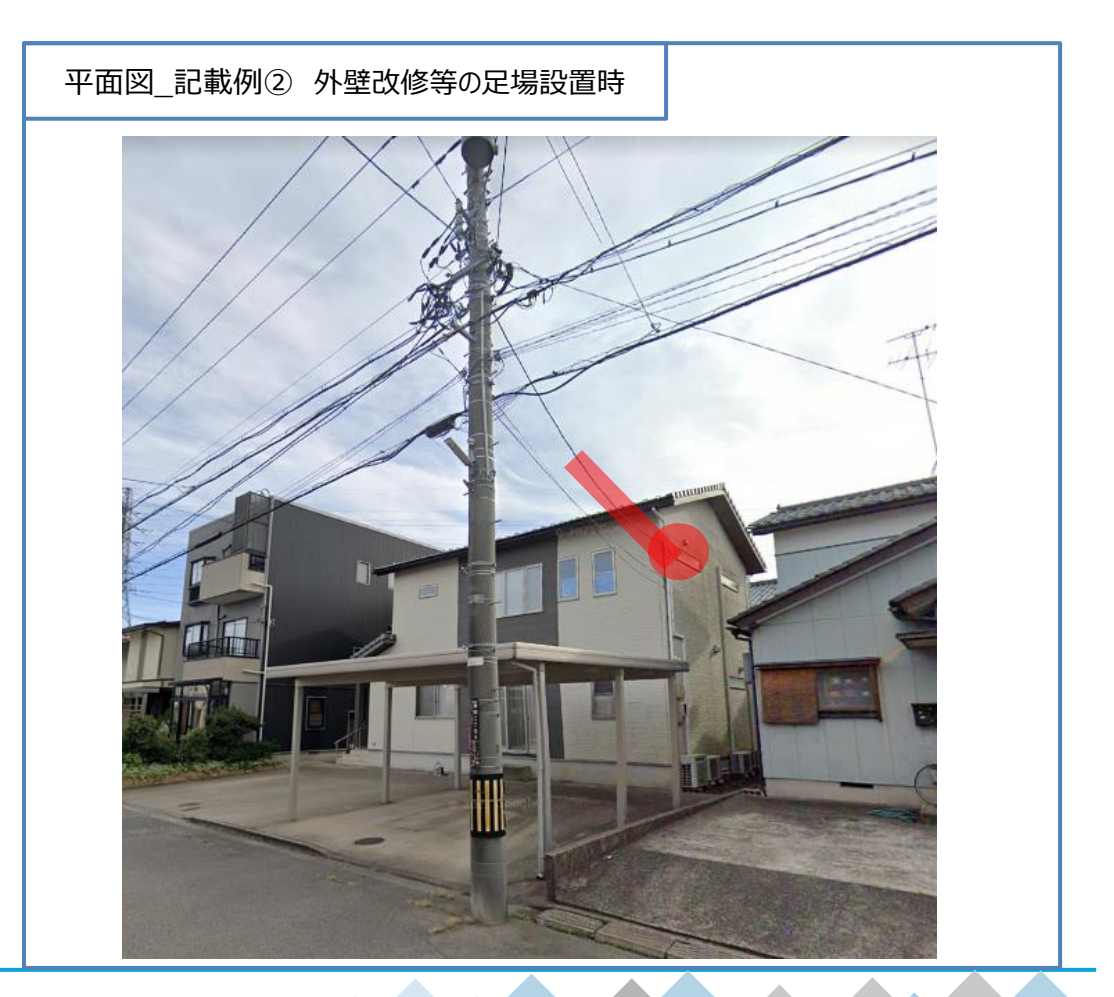

新規にお申込みいただく際に、行う操作です。

### ◆ ログイン

### ①【メールアドレス】【パスワード】を入力

2【ログイン】をクリック

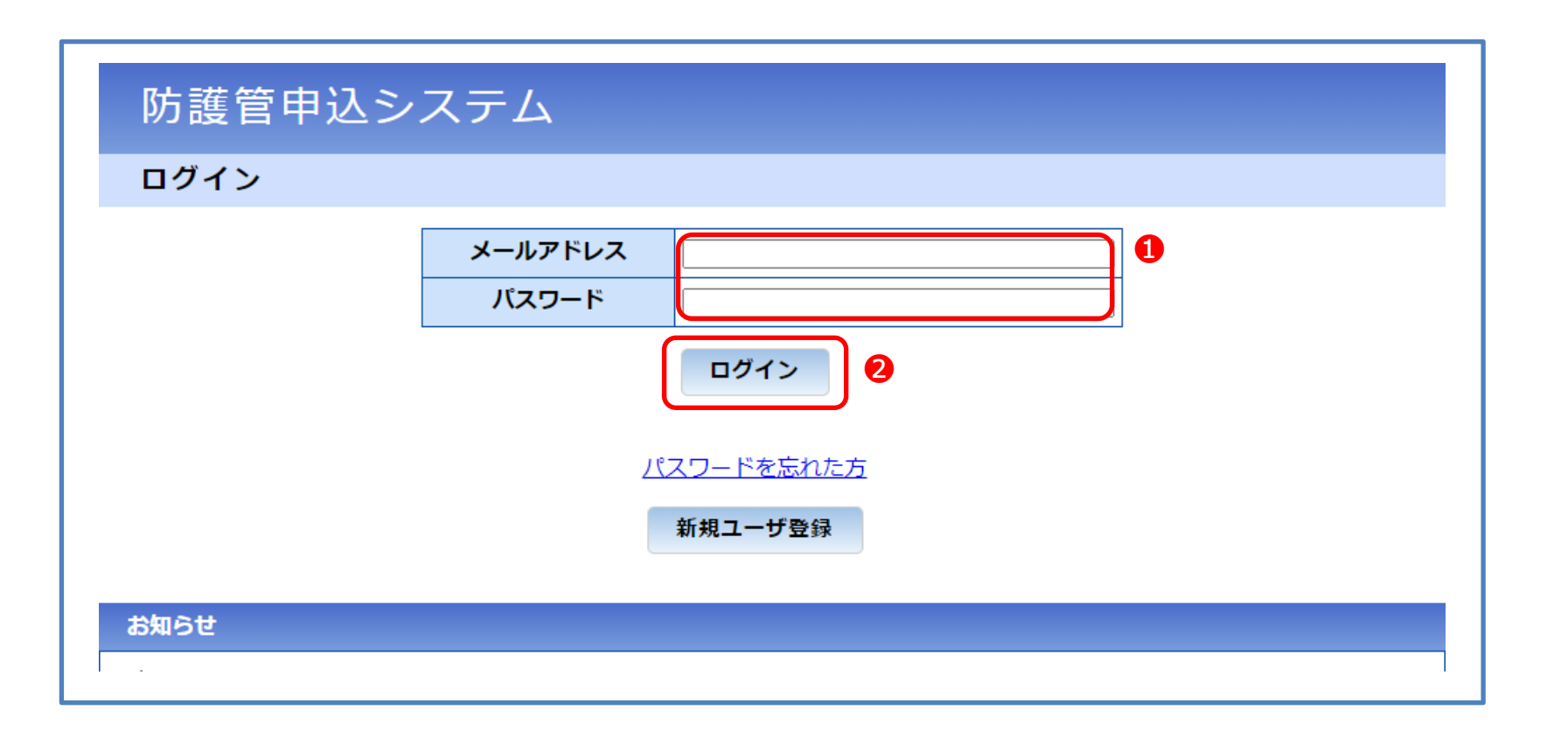

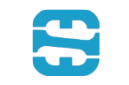

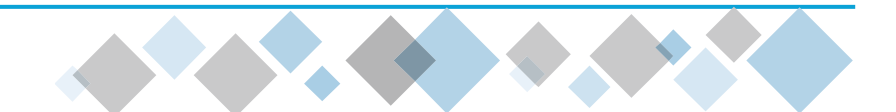

#### ◆ 新規申込登録

1【新規申込登録】をクリック

| 込者照会 申込一  | -覧       |             |          | וליע |
|-----------|----------|-------------|----------|------|
|           |          |             | 1 新規     | 申込登録 |
| 条件        |          |             |          |      |
| ステータス     |          | ▼ 申込発行番号    |          |      |
| 依頼主       |          | 申込者名        |          |      |
| 取付場所 (住所) |          | 取付場所 (電柱番号) |          |      |
| 日付        |          | ✓           |          |      |
| 完了済       | □ 完了済を含む | 取消済         | □ 取消済を含む |      |
|           |          | ·           | 検        | 索    |
|           |          |             |          |      |

| ٩ì | 乙登録            |                          |            | 00000110 防護                                                                                                    |
|----|----------------|--------------------------|------------|----------------------------------------------------------------------------------------------------|
| 申) | 込者照会           | 申込一覧                     |            | ログア                                                                                                    |
|    |                |                          |            | 10 内容確認 キャン・                                                                                                    |
| ۷  | 内容             |                          |            |                                                                                                    |
| [  | 由认考么           |                          |            | 院:罐等中:1                                                                                                    |
|    | 7/214          | 氏名                       | 必須         |                                                                                                    |
|    | 依頼主            | 住所                       |            | 〒 935-0025 住所検索                                                                                                    |
|    | LATR_L         | E7/1                     |            | ₩川9999番                                                                                                    |
|    |                | 電話番号                     |            | 076 - 888 - 8888                                                                                                    |
|    | 取付場所           | (住所)                     | 政策         | 〒 930-0025     住所検索       富山県富山市        日之出町9999番                                                                                  |
|    | 取付場所           | (電柱番号)                   | 服也         | 2 000170001 ~ 000170009                                                                                                    |
|    | 取付希望           | 8                        | 國          | 2022/06/08                                                                                                    |
|    | 取外希望           | B                        | 心須         | 2022/10/24                                                                                                    |
|    | 取付理由           |                          | BR (       | □ 建築                                                                                                    |
| )  | 工事内容           | 1                        | esa (      | 足場設置            工事内容を記入                                                                                                    |
|    | 取付場所           | ※複数選択可                   | B&         | 2 ■電線(配電線) ■電線(引込線) ■電柱 ■機器 □その他                                                                                                   |
|    | 事前立会           | 希望                       | 原始         | ●無○有                                                                                                    |
| )  | 【添付】<br>【添付】の/ | <b>平面図</b><br><u>、ルプ</u> | <b>B</b> A | <u>平面図 その1.gif</u> 2.7KB 削除<br>2 <u>平面図 その2.jpeg</u> 1.0KB 削除<br>条付ファイルを追加                                                         |
| )  | 【添付】           | 現地写真                     | BR G       | 現地写真 その1.jpg         1,019Bytes         削除           現地写真 その2.png         3.8KB         削除           茶付ファイルを追加         1         1 |
|    | ·** -          |                          |            |                                                                                                    |

- ◆ 新規申込登録
  - ①【依頼主】入力(見積書に記載されます)
  - 2【取付場所(住所·電柱番号)】入力
  - 8【取付期間】入力
  - 4【取付内容】入力
  - 5【工事内容】入力
  - ❻【取付場所】をチェック
  - ♥【事前立会希望有無】をチェック
  - 8【平面図】を添付
  - ❷【現地写真】を添付
  - ①【内容確認】をクリック

#### ※まだ登録は完了していません。

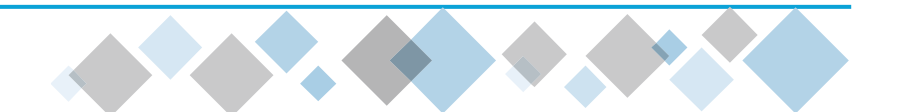

| 防                                                                                                    | 護管申込                                                                    | システム                                                    |                                                                                                    |  |  |
|----------------------------------------------------------------------------------------------------|-------------------------------------------------------------------------|---------------------------------------------------------|----------------------------------------------------------------------------------------------------|--|--|
| <b>申込登録確認</b> 00000110 防護管申込                                                                                                    |                                                                         |                                                         |                                                                                                    |  |  |
| 申辺                                                                                                    | し者照会 申返                                                                 | 込一覧                                                     | ログアウト                                                                                                    |  |  |
| 入力                                                                                                    | した内容を確認し                                                                | てください。                                                  |                                                                                                    |  |  |
| 申込内                                                                                                    | 容                                                                       |                                                         |                                                                                                    |  |  |
| Г                                                                                                    | 由沿老女                                                                    |                                                         | nci建筑中)1                                                                                                    |  |  |
| -                                                                                                    | 7214                                                                    | 氏名                                                      | 防護一郎                                                                                                    |  |  |
|                                                                                                    | 依賴主 住所                                                                  |                                                         | 935-0025<br>富山県永見市<br>籾川9999番                                                                                                    |  |  |
|                                                                                                    |                                                                         | 電話番号                                                    | 076-888-8888                                                                                                    |  |  |
|                                                                                                    | 取付場所(住所)                                                                |                                                         | 930-0025<br>富山県富山市<br>日之出町9999番                                                                                                    |  |  |
|                                                                                                    | 取付場所 (電柱番                                                               | 枵)                                                      | 000170001 ~ 000170009                                                                                                    |  |  |
| -                                                                                                    | 取付希望日                                                                   |                                                         | 2022/00/08                                                                                                    |  |  |
|                                                                                                    | 取付理由                                                                    |                                                         | 2016年1月11日1日<br>建築<br>取付理由を記入                                                                                                    |  |  |
|                                                                                                    | 工事内容                                                                    |                                                         | 足場設置<br>工事内容を記入                                                                                                    |  |  |
|                                                                                                    | 取付場所                                                                    |                                                         | 電線(配電線) 電線(引込線) 電柱 機器                                                                                                    |  |  |
|                                                                                                    | 事前立会希望                                                                  |                                                         |                                                                                                    |  |  |
|                                                                                                    | 【添付】平面図                                                                 |                                                         | <u>+面図 その2.jpeg</u> 1.0KB                                                                                                    |  |  |
|                                                                                                    | 【添付】現地写真                                                                |                                                         | <u>現地写真 その1.jpg</u> 1.019Bytes<br><u>現地写真 その2.png</u> 3.8KB                                                                           |  |  |
|                                                                                                    | 備考                                                                      |                                                         |                                                                                                    |  |  |
| 访遇管                                                                                                    | についての注意事                                                                | 頂とお願い                                                   |                                                                                                    |  |  |
| 取付<br>・<br>・<br>の<br>引<br>が<br>・<br>・<br>の<br>引<br>が<br>に<br>し<br>の<br>引<br>が<br>い<br>。<br>・<br>の<br>引<br>が<br>い<br>。<br>・<br>の<br>引<br>が<br>い<br>。<br>・<br>の<br>引<br>が<br>い<br>。<br>・<br>の<br>引<br>が<br>い<br>。<br>・<br>の<br>引<br>が<br>い<br>。<br>日<br>う<br>の<br>う<br>の<br>つ<br>の<br>う<br>の<br>う<br>の<br>う<br>の<br>う<br>の<br>う<br>の<br>う<br>の<br>う<br>の<br>う<br>の<br>う<br>の<br>う<br>の<br>う<br>の<br>う<br>の<br>う<br>の<br>う<br>の<br>う<br>の<br>う<br>の<br>う<br>の<br>う<br>の<br>う<br>の<br>う<br>の<br>う<br>の<br>う<br>の<br>う<br>の<br>う<br>の<br>う<br>の<br>う<br>の<br>う<br>の<br>う<br>の<br>う<br>つ<br>う<br>つ<br>う<br>つ<br>う<br>つ<br>う<br>う<br>う<br>つ<br>う<br>う<br>う<br>つ<br>う<br>う<br>う<br>う<br>う<br>う<br>う<br>う<br>う<br>う<br>う<br>う<br>う | 後の防護管等の管理<br>護管取付状況(取付<br>護管を取付した後で<br>々の作業着手前お。)<br>れが確認できた場合<br>の添付書類 | 理責任<br>「範囲・状態)は,<br>でも,防護管に直接<br>よび作業中において<br>合は,速やかに下記 | 弊社での取付作業完了後に責任者さまにより確認をお願いします。<br>触れたり、足場やクレーン等との接触は絶対にしないよう注意して工事を実施くださ<br>も責任者さまにより取付状況等の確認をお願いします。防護管等のずれ,防護シート<br>お問合せ先までご連絡ください。 |  |  |
| • 防器<br>■取付日<br>• 防罰                                                                                                    | 進官の取付中込をす<br>時期について<br>難管の取付申込け                                         | €施するにあたって<br>取付希望日まで3∛                                  | , 取付範囲のわかる平面図およひ現地与具の添付をお願い致します。<br>回問以上(祝日や年末年始等を除く)確保の上で申込みください。                                                                    |  |  |
| · ま)                                                                                                    | だ。 天候等の影響(                                                              | こより, やむを得ず                                              | 取付工事に遅れが生じる場合がありますので、あらがじめご了承をお願い致します。                                                                                                |  |  |
| 取外E<br>·防<br>双外工                                                                                                    | 時期について<br>護管が不要となった<br>事を実施させていた                                        | こ場合は,下記問合<br>こだきます。                                     | せ先までご連絡ください。取外希望日までにご連絡がない場合は,取外希望日以降に                                                                                                |  |  |
| 【問合作<br>化電ディ<br>防護管理                                                                                                    | せ先】<br>クノサービス株式≨<br>受付担当<br>)76-439-8620                                | 会社                                                      |                                                                                                    |  |  |
|                                                                                                    | 1                                                                       | ■ ■ 建設工事現場<br>なお,万一!                                    | における感電防止に関する注意事項を確認いたしました。<br>感電事故が発生した場合は,当方が責任を負います。                                                                                |  |  |
|                                                                                                    |                                                                         | 2                                                       | 登録 戻る                                                                                                    |  |  |

© HOKUDEN TECHNO SERVICE All Rights Reserved.

◆ 内容確認

●防護管についての注意事項とお願いを

ご確認いただき、ご同意の上チェック

❷申込内容に間違いがなければ【登録】をクリック

#### ⇒申込完了

新規申込完了メールが届き、

防護管申込システムの申込一覧に表示されます。

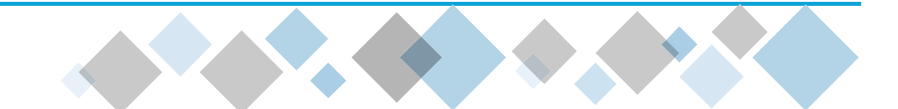

申込登録後、1週間程度でお見積書を発行します。

#### ◆ 見積書発行

1見積作成メールが届いたら【URL】より防護管申込システムへログインする

2【申込発行番号】をクリック

|                                                                      |   | 防護管申込シ                 | ステム                                   |               |              |                |
|----------------------------------------------------------------------|---|------------------------|---------------------------------------|---------------|--------------|----------------|
|                                                                      |   | 申込一覧・検索                |                                       |               | 000          | 00143 防護管申込    |
| 【防護管甲込システム】兄積作成(甲込発行番号:229B0148)<br>防護管申込システム 宛先:                    |   | 申込者照会申込一家              | 2<br>2                                |               |              | ログアウト          |
| 申込者会社名様                                                              |   |                        |                                       |               |              | 新規申込登録         |
| この度は、防護管取付サービスに申込いただき、誠にありがとうございます。                                  | 杨 | 食 <b>索条件</b>           |                                       |               |              |                |
| 甲込則いた内容で、防護官取付に徐る見積りを作成いたしましたのでこ連絡いたします。                             |   | ステータス                  | · · · · · · · · · · · · · · · · · · · | 申込発行番号        | 227B0301     |                |
| ※防護管域内に除る実動はよれます。<br>契約内容をご確認の上、契約ボタン押下後にご契約となります。                   |   | 取付場所(住所)               |                                       | 取付場所 (電柱番号)   |              |                |
| ※契約締結完了後に、工事発注となります。                                                 |   | 日付                     |                                       | ✓             |              |                |
| ■ログインページ<br><u>https://www.hokuriku-bougokan.jp/BU010G01</u>         |   | 完了済                    | □     完了済を含む                          | 取消済           | □ 取消済を含む     |                |
| ※本御見積の有効期限は2022年9月22日迄となります。                                         |   |                        |                                       |               |              | 検索             |
| ※このメールはシステムからの自動送信です。<br>このメールへ返信をいただきましても対応いたしかねますので、<br>何卒ご了承ください。 | Ь | 灸索結果                   |                                       |               |              |                |
|                                                                      |   | ステータスキ 申込<br>発行番号 🕈    | 取付希望日 ≑ 取外希望日 ≑ 依頼:                   | 主申込者名         | 取付場所<br>(住所) | 取付場所<br>(電柱番号) |
|                                                                      | ļ | 見積提示 <u>227B0301</u> 2 | 022/10/01 2023/04/30 防護二              | 郎 防護管申込 富山県富山 | 市八人町9999番    | 000170002      |

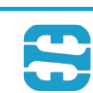

| 照会          | 00000143                                               |
|-------------|--------------------------------------------------------|
| 者照会中込一覧     | 1                                                      |
|             | 申込変更 申込取消 見積確認/契約                                      |
|             | 申込                                                     |
| 由以内容        |                                                        |
| +ALLINE     |                                                        |
| ステータス       | 見積提示                                                   |
| 申込発行番号      | 227B0301                                               |
| 依頼主         | 防護二郎                                                   |
| 申込者名        | 防護管申込 北陸太郎                                             |
| 申込者電話番号     | 076-999-9999                                           |
| 申込者携帯番号     | 090-9999-9999                                          |
| 申込者メールアドレス  | takashi.morioka@hiss.co.jp                             |
| 取付場所(住所)    | 930-0026<br>富山県富山市<br>八人町9999番                         |
| 取付場所 (電柱番号) | 000170002 ~                                            |
| 取付希望日       | 2022/10/01                                             |
| 取外希望日       | 2023/04/30                                             |
| 取付理由        | 建築<br>取付理由を記入                                          |
| 工事内容        | 足場設置           工事内容を記入                                 |
| 取付場所        | 電線(配電線)                                                |
| 事前立会希望      | <b>—</b>                                               |
| 【添付】平面図     | <u>平面図 その1.pdf</u> 12.9KB<br><u>平面図 その2.jpg</u> 1.4KB  |
| 【添付】現地写真    | <u>現地写真 その1.jpg</u> 1.6KB<br><u>現地写真 その2.png</u> 1.5KB |
| 備考          |                                                        |

◆ 見積確認/契約

1【見積確認/契約】をクリック

※操作日より取付希望日までの日数が10営業日以内の お申込みはエラー画面が表示されます。 【申込変更】より取付希望日を変更いただき、 再度【見積確認/契約】をクリックください。

※見積書はお見積日より14日間有効です。 見積期限切れの場合、【見積確認/契約】ボタンが表示されません。 防護管サービス事業所(TEL:076-439-8620)へお問い合わせください。

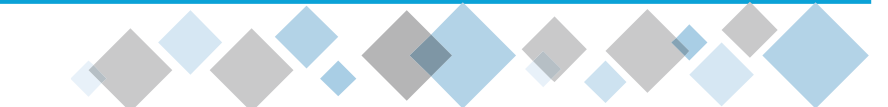

#### 防護管申込システム

契約

00000143 防護管申込

ログアウト

申込者照会 申込一覧

防護管申込のご契約は、まだ完了しておりません。

以下の見積内容および契約約款の内容をご確認の上で、「上記内容について承諾します」にチェックを入れ【契約】ボタンを押してく ださい。

※契約後の申込取消は、料金が発生しますのでご注意ください。

#### 見積情報

| 見積日      | 2022/07/06                     |  |  |  |  |
|----------|--------------------------------|--|--|--|--|
| 申込発行番号   | 27B0301                        |  |  |  |  |
| 依頼主      |                                |  |  |  |  |
| 取付場所(住所) | 930-0026<br>富山県富山市<br>八人町9999番 |  |  |  |  |
| 見積金額     | 180,050 円                      |  |  |  |  |
| 見積書      | 見積書 必ず見積書を表示し、内容をご確認ください。      |  |  |  |  |

| 契約 | 約款 ean                                                                                                    |          |
|----|----------------------------------------------------------------------------------------------------|----------|
|    |                                                                                                    | 0        |
|    | です。           「おいろう」           「おいろう」           「おいろ | 2        |
|    | 以上                                                                                                    | -        |
|    | 3 ◎須 ■上記事項について承諾します。                                                                                                    | <b>_</b> |
|    | 4 契約 キャンセル                                                                                                    |          |
|    | ※契約ボタンの押下には、以下の確認(チェック)が必要になります。                                                                                                    |          |
|    | ✓「見積書」の確認                                                                                                    |          |
|    | ✓ 「契約約款」の確認 (最後までスクロールし確認か必要です)                                                                                                    |          |
|    | ◇ 「上記的谷にしいて承諾します」にナエック                                                                                                    |          |
|    |                                                                                                    |          |

- ◆ 見積確認/契約
  - 1【見積書】をクリックし、内容確認
  - 2【契約約款】を確認
  - ③【上記内容に承諾します】をチェック

4【契約】をクリック

#### ⇒契約完了

取付希望日までに防護管を取付します。

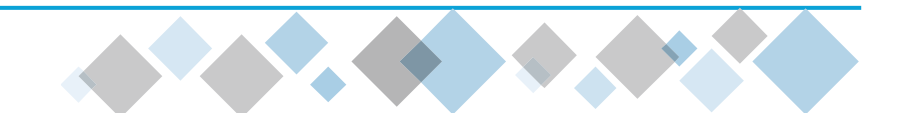

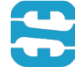

| 見積書のイメージ 御見積書                      | 見積         | <b>E</b> 2022 | 年 07月 06日        |
|------------------------------------|------------|---------------|------------------|
| <u>防護管申込 御中</u>                    |            |               |                  |
| 申込発行番号 227B0301<br>依頼主 防護二郎様       |            |               |                  |
| 見積有効期限: お見積日より14日                  |            |               |                  |
| <u>合計金額 ¥180,050 - (税込)</u>        |            |               |                  |
| 摘要                                 | 単位         | 数量            | 金額               |
| 防護管取付工事                            |            |               |                  |
| 取付場所(住所) :富山県富山市八人町9999番           |            |               |                  |
| 取付場所(電柱番号) : 000170002 ~           |            |               |                  |
| 取付予定期間 : 2022年10月01日 ~ 2023年04月30日 |            |               |                  |
|                                    |            |               |                  |
| 【上事内訳】                             | 14         | 1             | VE0.000          |
| · 本 小 科 立<br>- 工 市 刻 会             | 14         | -             | <b>≠</b> 50, 000 |
| • 上争科本<br>。 秦幼吃饼(宣仁,任仁和秦幼)         | 10*        | 2             | ¥29 000          |
| - 电脉闪旋(向江:心江北电极)                   | 回線         | 1             | ¥10,000          |
| ·雪井防護                              | 上 (K)<br>其 | 1             | ¥14,000          |
| · 機器防護                             |            | 1             | ¥15,000          |
|                                    |            |               |                  |
| ・時間割増費用※                           | <u></u> 走  | 1             | ¥16, 750         |
| <ul> <li>・立会料金</li> </ul>          |            | 1             | ¥11,000          |
| <ul> <li>・交通整理員費用</li> </ul>       | 人時         | 1             | ¥300             |
| ・個別対応費                             | 式          | 1             | ¥10,000          |
| ・延長料金                              |            |               |                  |
| ・取付期間6ヶ月超過費用【電線防護(高圧・低圧配電線)】       | 10本        | 2             | ¥6, 000          |
| ・取付期間6ヶ月超過費用【電線防護(引込線)】            | 回線         | 1             | ¥3, 000          |
| ・取付期間6ヶ月超過費用【電柱防護】                 | 基          | 1             | ¥3, 000          |
| ・取付期間6ヶ月超過費用【機器防護】                 | 台          | 1             | ¥3, 000          |
|                                    | 合          | 81            | ¥180, 050        |
|                                    | うちが        | 肖費税           | ¥16, 368         |

※時間割増は、工事料金の資材費を除く工費のみに適用
※取付希望日~取外希望日が6か月を超過するため、延長料金が発生します。
なお、延長料金は取外工事完了後、別途請求いたします。

20

### 04 取付完了·請求内容確認

防護管取付後、メールが届きます。現地の取付状況が、契約内容と相違ないかをご確認ください。

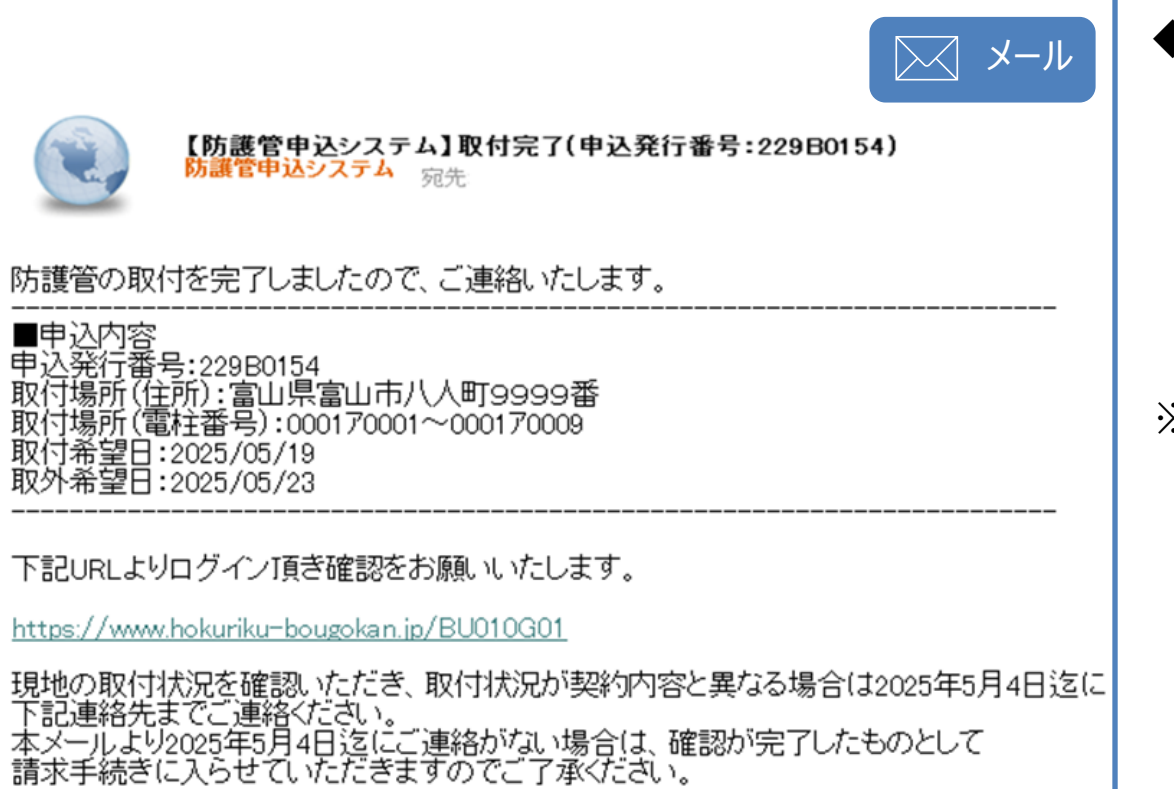

2025年5月4日が土曜、日曜、祝日の場合は、下記連絡先は不通となっておりますので、 2025年5月4日以前の平日までにご連絡をお願いいたします。

防護管の取付完了

●取付完了メールが届いたら、メール記載の 期間内に、防護管の現地取付状況を確認

※現地の取付状況に問題がある場合、

防護管サービス事業所までご連絡ください。

|
異議申立てがなく工程が進んだ場合は、

後日請求書が届きます。期日までにお支払いください。

防護管サービス事業所 (TEL:076-439-8620)

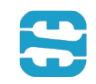

### 04 取付完了·請求内容確認

請求内容に間違いないかご確認ください。

- ◆ 請求内容確認
  - 1 【申込発行番号】をクリック

| 防護管申込システム                     |                       |           |        |                     |            |  |  |  |
|-------------------------------|-----------------------|-----------|--------|---------------------|------------|--|--|--|
| <b>申込一覧・検索</b> 00000143 防護管申込 |                       |           |        |                     |            |  |  |  |
| 申込者照会 申込一覧 ログアウト              |                       |           |        |                     |            |  |  |  |
|                               |                       |           |        | 新                   | 規申込登録      |  |  |  |
| 条件                            |                       |           |        |                     |            |  |  |  |
| ステータス                         | <b></b>               | 申込発行番号    |        | 227B0301            |            |  |  |  |
| 依頼主                           |                       | 申込者名      |        |                     |            |  |  |  |
| 取付場所 (住所)                     |                       | 取付場所(電    | 主番号)   |                     |            |  |  |  |
| 日付                            |                       |           | ~      |                     |            |  |  |  |
| 完了済                           | <br>□ 完了済を含む          | 取消済       |        | □ 取消済を含む            |            |  |  |  |
| 検索                            |                       |           |        |                     |            |  |  |  |
|                               |                       |           |        |                     |            |  |  |  |
| ステータス 1 申込 発行番号 令             | 取付希望日⇔取外希望日⇔          | 依頼主申込者    | 名      | 取付場所<br>(住所)        | 取付<br>(電柱) |  |  |  |
|                               | 0000/10/01 0000/04/00 | 吃罐一郎 吃罐等日 | おみ、宣山道 | 宮山市八人町0000乗         | 000170     |  |  |  |
| 付竣工確認依賴<br>                   | 2022/10/01 2023/04/30 | 的废的废官*    |        | :自山山/ (人回 9 9 9 9 音 | 0001/0     |  |  |  |

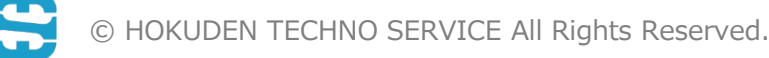

### 04 取付完了·請求内容確認

| 公者照会 甲込一覧     |                   |     |      |          |
|---------------|-------------------|-----|------|----------|
|               |                   |     | 1    | 申込変更     |
| 申込            | 契約                | 取付  |      | 請求       |
| 求金額           |                   |     | _    |          |
|               | 内訳                | 単位  | 数量   | 金額       |
| 基本料金          |                   | 件   | 1    | ¥50,000  |
| 工事料金          |                   |     |      |          |
| ・電線防護(高圧・低圧   | 記電線)              | 10本 | 2    | ¥38,000  |
| ・電線防護(引込線)    |                   | 回線  | 1    | ¥10,000  |
| ・電柱防護         |                   | 基   | 1    | ¥14,000  |
| ・機器防護         |                   | 台   | 1    | ¥15,000  |
| 加算料金          |                   |     |      |          |
| ・時間割増費用※      |                   | 式   | 1    | ¥16,750  |
| ・立会料金         |                   | 回   | 1    | ¥11,000  |
| ・交通整理員費用      |                   | 人時  | 1    | ¥300     |
| ・個別対応費        |                   | 式   | 1    | ¥10,000  |
| 延長料金          |                   |     |      |          |
| ・取付期間6ヶ月超過費用  | 月【電線防護(高圧・低圧配電線)】 | 10本 | 2    | ¥6,000   |
| ・取付期間6ヶ月超過費用  | 月【電線防護(引込線)】      | 回線  | 1    | ¥3,000   |
| ・取付期間6ヶ月超過費用  | 月【電柱防護】           | 基   | 1    | ¥3,000   |
| ・取付期間6ヶ月超過費用  | 月【機器防護】           | 台   | 1    | ¥3,000   |
|               |                   |     | 合計   | ¥180,050 |
|               |                   | うち  | 5消費税 | ¥16,368  |
| 皆間割増は、工事料金の資材 | 捜を除く工費のみに適用       |     |      |          |

見積確認/契約

ᇌ

①【請求】をクリックし、内容確認

※請求内容に問題がある場合、
防護管サービス事業所までご連絡ください。
異議申立てがなく工程が進んだ場合は、
後日請求書が届きます。期日までにお支払いください。

防護管サービス事業所 (TEL:076-439-8620)

取外希望日に近づきましたら、取外時期案内メールが 送信されます。取外希望日の変更が必要な場合は 「06 申込内容の変更」を参照し、取外希望日を変更ください。

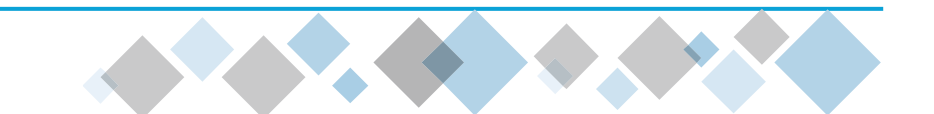

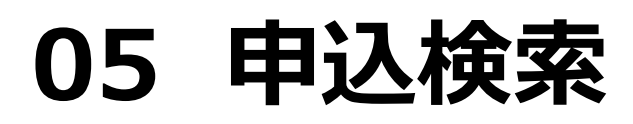

申込が複数ある場合は、各検索条件より、絞り込み検索が可能です。

|   | 防護管申込シス     | ペテム                                   |                |                      |
|---|-------------|---------------------------------------|----------------|----------------------|
|   | 申込一覧・検索     |                                       |                | 00000110 防護管申込       |
|   | 申込者照会 申込一覧  |                                       |                | ログアウト                |
|   |             |                                       |                | 新規申込登録               |
| 椅 | 续索条件        |                                       |                |                      |
| 1 | ステータス       | · · · · · · · · · · · · · · · · · · · | 申込発行番号         |                      |
|   | 依頼主         |                                       |                |                      |
|   | 取付場所(住所)    |                                       |                |                      |
|   | 日付          |                                       | <b>~</b> ]<br> |                      |
|   | 完了済         | □ 完了済を含む                              | 取消済            | □ 取消済を含む             |
|   |             |                                       |                | 2 検索                 |
|   |             |                                       |                |                      |
| 杉 | ¢柔結果        |                                       |                |                      |
|   | ステータス 申込 取作 | 村希望日 取外希望日 依頼主                        | 申込者名 取付場 (住所   | 所 取付場所<br>(電柱番号) 申込日 |
|   |             |                                       |                |                      |

◆申込検索(申込一覧より)
●【検索条件】を入力(任意)
②【検索】をクリック

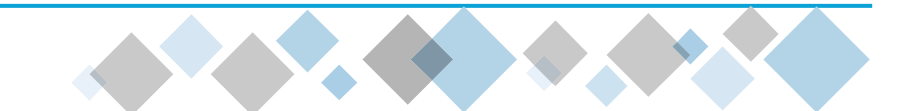

### 05 申込検索

◀

| ▶ステータスについて(参考) |                               |
|----------------|-------------------------------|
| 受付中            | 新規申込登録~申込内容を確認中               |
| 受付済            | ・申込内容を確認済で、申込の見積作成中           |
| 受付済(見積期限切れ)    | ・見積提示後、契約されずに見積有効期限を超過        |
| 見積提示           | 見積をご確認いただき、契約締結待ち             |
| 契約済            | 契約締結され、防護管の取付工事の発注~竣工中        |
| 取付竣工確認依頼       | ・ 防護管の取付工事が完了し、取付状況をご確認いただく状態 |
| 取付中            | 防護管を取付中                       |
| 取外中            | 防護管の取外工事の発注~竣工中               |
| 完了             | 防護管申込のすべての対応が完了               |
| 取消済            | 防護管の取付が不要と判断                  |

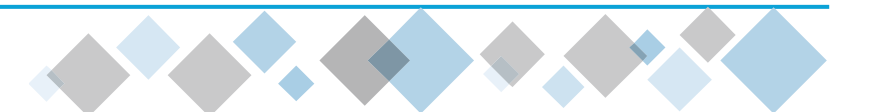

平面図・現地写真の差替や取付(取外)工事日の変更等の際に行う操作です。

| 防  | 護管申込シ                 | ステム       |            |      |           |        |              |               |   |  |
|----|-----------------------|-----------|------------|------|-----------|--------|--------------|---------------|---|--|
| 申  | 込一覧・検索                |           |            |      |           |        | 000          | 00143 防護管申    | 込 |  |
| 申  | 込者照会 申込一員             | 荒         |            |      |           |        |              | ログアウト         |   |  |
|    |                       |           |            |      |           |        | l            | 新規申込登録        |   |  |
| 検索 | 条件                    |           |            |      |           |        |              |               |   |  |
|    | 7- 47                 |           |            |      | 由113%/二平日 |        |              |               |   |  |
|    | ステーダス                 |           |            | ~    | 甲込光行省马    | Ī      |              |               |   |  |
|    | 依頼主                   |           |            |      | 申込者名      |        |              |               |   |  |
|    | 取付場所 (住所)             |           |            |      | 取付場所(電    | 副柱番号)  |              |               |   |  |
|    |                       |           |            |      | <br>▼     |        |              |               |   |  |
|    | 日何                    |           |            |      |           |        |              |               |   |  |
|    | 完了済                   |           | <br>済を含む   |      | 取消済       |        | 🗆 取消済を含む     |               |   |  |
|    |                       |           |            |      |           |        |              | 検索            |   |  |
|    |                       |           |            |      |           |        |              |               |   |  |
| 検索 | 結果                    |           |            |      |           |        |              |               |   |  |
|    |                       |           |            |      |           |        |              |               |   |  |
| ステ | ータス 章 申込 発行番号 章 『     | 取付希望日💠    | 取外希望日令     | 依頼主  | 申込者名      | 1      | 取付場所<br>(住所) | 取付場所<br>(電柱番号 |   |  |
| 受付 | 中 1 <u>227B0300</u> 2 | 022/10/01 | 2023/04/30 | 防護一郎 | 防護管申込     | 富山県富山市 | 5日之出町9999番   | 00017000      |   |  |
| 4  |                       |           |            | I    | I         |        |              | •             |   |  |
|    |                       |           |            |      |           |        |              |               |   |  |

◆申込内容の変更
 ●【申込発行番号】をクリック

| と照会         | 00000143 防調                                           |
|-------------|-------------------------------------------------------|
| 2者照会 申込一覧   | כלם                                                   |
|             | 1 申込変更 申込取消 月                                         |
|             |                                                       |
|             |                                                       |
| 心内容         |                                                       |
| 7=-47       | 쯔년由                                                   |
| 由以整行番号      | 227B0300                                              |
|             | 防護一郎                                                  |
| 申込者名        | 防護管申込北陸太郎                                             |
| 申込者電話番号     | 076-999-9999                                          |
| 申込者携帯番号     | 090-9999-9999                                         |
| 申込者メールアドレス  | takashi.morioka@hiss.co.jp                            |
| 取付場所(住所)    | 930-0025<br>富山県富山市<br>日之出町9999番                       |
| 取付場所 (電柱番号) | 000170001 ~ 000170009                                 |
| 取付希望日       | 2022/10/01                                            |
| 取外希望日       | 2023/04/30                                            |
| 取付理由        | 建築<br>取付理由を記入                                         |
| 工事内容        | 足場設置<br>工事内容を記入                                       |
| 取付場所        | 電線(配電線)電線(引込線)電柱機器                                    |
| 事前立会希望      | 無                                                     |
| 【添付】平面図     | <u>平面図 その1.pdf</u> 12.9KB<br><u>平面図 その2.jpg</u> 1.4KB |
| 【添付】現地写真    | <u>現地写真 その1.jpg</u> 1.6KB<br>現地写真 その3.ppg 1.5KB       |

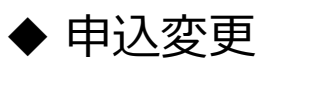

1 【申込変更】をクリック

### ※ 申込変更は

「受付中」~「取外中(取外工事が未発注)」の ステータス時のみ可能です。

| 護管                          | 申込システム         |   |                                                                                |
|-----------------------------|----------------|---|--------------------------------------------------------------------------------|
| と変更                         |                |   | 00000110 防護管申                                                                  |
| 込者照会                        | 申込一覧           |   | ログアウト                                                                          |
|                             |                |   | ● 内容確認 キャンセル                                                                   |
| +10 <sup>1</sup> 0          |                |   |                                                                                |
| 시작                          |                |   |                                                                                |
| ステータン                       | <b>z</b>       |   | 受付中                                                                            |
| 申込発行                        | <b>番</b> 号     |   | 222B0001                                                                       |
| 申込者名                        |                |   | 防谨管由12                                                                         |
|                             | 氏名 💩           | 1 | 防力護一郎                                                                          |
| 依頼主                         | 住所             |   | 〒 [935-0025] 住所検索<br>富山県氷見市<br>縦川9999番                                         |
| -                           | 電話番号           | L | 076 - 888 - 8888                                                               |
| 取付場所                        | (住所) 🛛 😹       | I | 〒 <u>930-0025</u> 住所検索<br>富山県富山市<br>旧之出町 9 9 9 9 番                             |
| 取付場所                        | (電柱番号) 🛛 🜆     | ? | 000170001 ~ 000170009                                                          |
| 取付希望                        | Rø             | Γ | 2022/06/08                                                                     |
| 取外希望                        | Rø             | Γ | 2022/10/24                                                                     |
| 取付理由                        | <b>8</b> 6     | ? | [建築 ▼]<br> 取付理由を記入                                                             |
| 工事内容                        | RG             | ? | <br>足場設置 ▼<br> <br>工事内容を記入                                                     |
| 取付場所                        | ※複数選択可 参須      | ? | □電線(配電線) □電線(引込線) □電柱 □機器 □その他                                                 |
| 事前立会                        | 希望             | F | ◉無○有                                                                           |
| 【添付】 <sup>:</sup><br>【添付】のへ | 平面図<br>ルプ & 総制 | ? | <u>平面図 その1.9</u> f 2.7KB 削除<br><u>平面図 その2.)peg</u> 1.0KB 削除<br>承付ファイルを追加       |
| [添付] ]                      | 現地写真           | ? | <u>現地写真 その1.jpg</u> 1,019Bytes 削除<br><u>現地写真 その2.png</u> 3.8KB 削除<br>茶付ファイルを追加 |
| 備考                          |                | l |                                                                                |

### 1 申込内容を変更

ステータスごとに変更可能な項目が異なります。 下記を参照してください。

2申込内容に間違いがなければ【申込確認】をクリック※まだ内容変更は完了していません。

<変更可能項目(参考)> 「受付中」・・・入力項目すべて 「受付済」・・・【取付希望日】【取外希望日】【[添付]平面図】【[添付]現地写真】 「受付済」(見積作成開始後)「受付済(見積期限切れ)」「見積表示」 ・・・【取付希望日】【取外希望日】 「契約済」〜「取付中」(取外工事発注前)・・・「取外希望日」

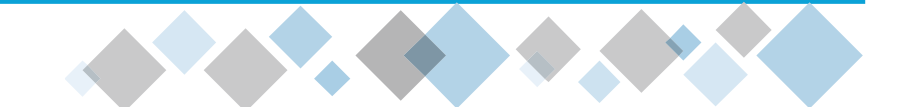

| 防  | 防護管申込システム                   |                         |                                                        |       |  |  |  |  |  |
|----|-----------------------------|-------------------------|--------------------------------------------------------|-------|--|--|--|--|--|
| 申  | <b>申込変更確認</b> 00000143 防護管申 |                         |                                                        |       |  |  |  |  |  |
| 申  | 込者照会 申论                     | 上一覧                     |                                                        | ログアウト |  |  |  |  |  |
| 入力 | ]した内容を確認し                   | てください。                  | _                                                      |       |  |  |  |  |  |
| 内容 | ≩に間違いがなけれ(<br>≩に間違いがあれば、    | ば、[登録]ボタンを<br>[戻る]ボタンをク | クリックしてください。                                            | 戻る    |  |  |  |  |  |
| 申込 | 內容                          |                         |                                                        |       |  |  |  |  |  |
|    | ステータス                       |                         | 受付中                                                    |       |  |  |  |  |  |
|    | 申込発行番号                      |                         | 227B0300                                               |       |  |  |  |  |  |
|    | 申込者名                        |                         | 防護管申込                                                  |       |  |  |  |  |  |
|    |                             | 氏名                      | 防護一郎                                                   |       |  |  |  |  |  |
|    | 依頼主                         | 住所                      | 935-0025<br>富山県氷見市<br>鞍川9999番                          |       |  |  |  |  |  |
|    |                             | 電話番号                    | 076-888-8888                                           |       |  |  |  |  |  |
|    | 取付場所 (住所)                   |                         | 930-0025<br>富山県富山市<br>日之出町9999番                        |       |  |  |  |  |  |
|    | 取付場所(電柱番                    | 枵)                      | 000170001 ~ 000170009                                  |       |  |  |  |  |  |
|    | 取付希望日                       |                         | 2022/10/01                                             |       |  |  |  |  |  |
|    | 取外希望日                       |                         | 2023/04/30                                             |       |  |  |  |  |  |
|    | 取付理由                        |                         | 建築<br>取付理由を記入                                          |       |  |  |  |  |  |
|    | 工事内容                        |                         | 足場設置<br>工事内容を記入                                        |       |  |  |  |  |  |
|    | 取付場所                        |                         | 電線(配電線) 電線(引込線) 電柱 機器                                  |       |  |  |  |  |  |
|    | 事前立会希望                      |                         | 無                                                      |       |  |  |  |  |  |
|    | 【添付】平面図                     |                         | <u>平面図 その1.pdf</u> 12.9KB<br><u>平面図 その2.jpg</u> 1.4KB  |       |  |  |  |  |  |
|    | 【添付】現地写真                    | Į                       | <u>現地写真 その1.jpg</u> 1.6KB<br><u>現地写真 その2.png</u> 1.5KB |       |  |  |  |  |  |
|    | 備考                          |                         |                                                        |       |  |  |  |  |  |

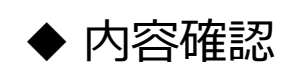

①内容に間違いがなければ【登録】をクリック

#### ⇒申込内容の変更完了

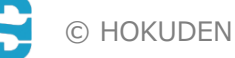

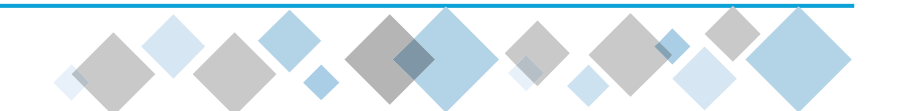

## 07 申込取消

#### 登録した申込を取消しする際に、行う操作です。

| 2.照会        | 0000014                                               | 43 防護 |
|-------------|-------------------------------------------------------|-------|
| と者照会 申込一覧   | 0                                                     | ログア   |
|             | 申込変更 申込取消                                             | 戻     |
|             | 申込                                                    |       |
|             |                                                       |       |
| 申込内容        |                                                       |       |
| ステータス       | 受付済                                                   |       |
| 申込発行番号      | 227B0300                                              |       |
| 依頼主         | 防護一郎                                                  |       |
| 申込者名        | 防護管申込 北陸太郎                                            |       |
| 申込者電話番号     | 076-999-9999                                          |       |
| 申込者携帯番号     | 090-9999-9999                                         |       |
| 申込者メールアドレス  | takashi.morioka@hiss.co.jp                            |       |
| 取付場所 (住所)   | 930-0025<br>富山県富山市<br>日之出町99999番                      |       |
| 取付場所 (電柱番号) | 000170001 ~ 000170009                                 |       |
| 取付希望日       | 2022/10/01                                            |       |
| 取外希望日       | 2023/04/30                                            |       |
| 取付理由        | 建築<br>取付理由を記入                                         |       |
| 工事内容        | 足場設置<br>工事内容を記入                                       |       |
| 取付場所        | 電線(配電線) 電線(引込線) 電柱 機器                                 |       |
| 事前立会希望      | 無                                                     |       |
| 【添付】平面図     | 平面図 <u>その1.pdf</u> 12.9KB<br><u>平面図 その2.jpg</u> 1.4KB |       |
| 【添付】現地写真    | <u>現地写真 その1.jpg</u> 1.6KB<br>現地写真 その2.png 1.5KB       |       |

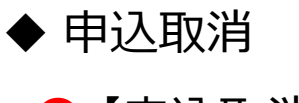

### 1 【申込取消】をクリック

※申込取消ができるのはステータスが
「受付中」~「契約済」の場合のみです。
※ご契約後に申込取消した場合、
基本料金の請求が発生します。
また、一部でも防護管の取付工事が実施済であった場合は、実施分の請求も発生します。

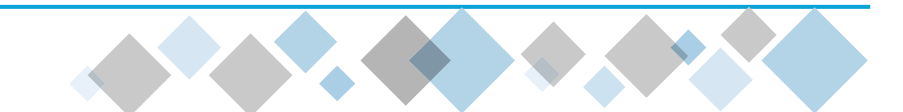

### 08 申込者 (請求先) 情報の確認・変更

申込者さまや請求先の情報に変更がある場合に、行う操作です。

- ◆ 申込者照会
  - 1 【申込者照会】をクリック

| 由日本昭本  | da:1_55 |      |      |          |         |      |       |      | ರಗೆತ |     |
|--------|---------|------|------|----------|---------|------|-------|------|------|-----|
| 中还有照去  | 甲匹一克    |      |      |          |         |      |       |      |      | זעי |
|        |         |      |      |          |         |      |       |      | 新規申込 | 登録  |
| 索条件    |         |      |      |          |         |      |       |      |      |     |
| 7= 47  |         |      |      |          | 由计数编码   |      | ·     |      |      | 1   |
| 人ナーダ人  |         |      |      | <b>`</b> | 中込光行留与  |      |       |      | ]    | -   |
| 1公粮王   |         |      |      |          | 甲込有名    |      |       |      |      | -   |
| 取付場所(住 | È所)     |      |      | ]        | 取付場所(電机 | 主番号) |       |      |      |     |
| B/d    |         |      |      |          |         | ~    |       |      |      |     |
| 113    |         |      | ~    |          |         |      |       |      |      |     |
| 完了済    |         | □ 完了 | 済を含む |          | 取消済     |      | 🗆 取消》 | 斉を含む |      |     |
|        |         |      |      |          |         |      |       |      | 検索   |     |
|        |         |      |      |          |         |      |       |      |      |     |
|        |         |      |      |          |         |      |       |      |      |     |

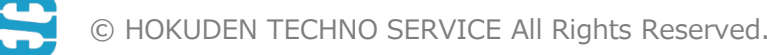

### 08 申込者 (請求先) 情報の確認・変更

| 防護管申込システム |             |                            |  |  |  |  |
|-----------|-------------|----------------------------|--|--|--|--|
| 申込者照会     | à           | 00000143 防護管申込             |  |  |  |  |
|           |             |                            |  |  |  |  |
| 申込者照会     | 甲込一覧        |                            |  |  |  |  |
|           |             | 2 変更 退会                    |  |  |  |  |
| 申込者情報     |             |                            |  |  |  |  |
|           |             |                            |  |  |  |  |
| 申込者II     | 0           | 00000143                   |  |  |  |  |
| 会社名(      | (漢字)        | 防護管申込                      |  |  |  |  |
| 会社名(      | (カナ)        | ボウゴカンモウシコミ                 |  |  |  |  |
| 申込担当      | 诸名(漢字)      | 北陸太郎                       |  |  |  |  |
| 申込担当      | 诸名(カナ)      | ホクリクタロウ                    |  |  |  |  |
| 郵便番号      | ł           | 930-0858                   |  |  |  |  |
| 会社住所      | (漢字)        | 富山県富山市<br>牛島町9999番         |  |  |  |  |
| 会社住所      | i (カナ)      | トヤマケントヤマシ<br>ウシジマチョウ9999バン |  |  |  |  |
| 電話番号      | ł           | 076-999-9999               |  |  |  |  |
| 電話呼出      | ł           | 代表                         |  |  |  |  |
| 携帯番号      | ł           | 090-9999-9999              |  |  |  |  |
| FAX番号     | ł           |                            |  |  |  |  |
| メールア      | <b>バドレス</b> | hokuriku.tarou@xxxxxxx.jp  |  |  |  |  |
|           | 名称 (漢字)     | 防護管申込                      |  |  |  |  |
|           | 名称 (カナ)     | ボウゴカンモウシコミ                 |  |  |  |  |
|           | 代表者 (漢字)    | 北陸太郎                       |  |  |  |  |
|           | 代表者(カナ)     | ホクリクタロウ                    |  |  |  |  |
|           | 郵便番号        | 930-0858                   |  |  |  |  |
| 請求先       | 住所 (漢字)     | 富山県富山市<br>牛島町9999番         |  |  |  |  |
|           | 住所(カナ)      | トヤマケントヤマシ<br>ウシジマチョウ999パン  |  |  |  |  |
|           | 電話番号        | 076-999-9999               |  |  |  |  |
|           | 電話呼出        | 代表                         |  |  |  |  |
|           | 携帯番号        | 090-9999-9999              |  |  |  |  |
|           |             |                            |  |  |  |  |

- ◆ 申込者·請求者情報確認
  - 変更が必要であれば【変更】をクリック

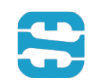

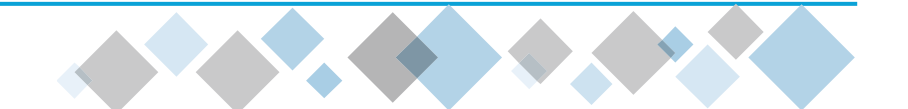

### 08 申込者(請求先)情報の確認・変更

| 人者変更         | 1        |    |                            | 00000143 防護管 |
|--------------|----------|----|----------------------------|--------------|
|              |          |    |                            |              |
| <b>上</b> 者照会 | 申込一覧     |    |                            | ログアウ         |
|              |          |    | 2                          | 内容確認 キャンセ    |
| 情報           |          |    |                            |              |
|              |          | •  |                            |              |
| 甲込者I         | )        | 0  | 00000143                   |              |
| 会社名(         | 漢字)      | 必須 | 防護管申込                      |              |
| 会社名(         | カナ)      | 政策 | ボウゴカンモウシコミ                 |              |
| 申込担当         | 者名(漢字)   | 必須 | 北陸太郎                       |              |
| 申込担当         | 者名(カナ)   | 必須 | ホクリクタロウ                    |              |
| 郵便番号         |          | 必須 | 930-0858 住所検索              |              |
| 会社住所         | (漢字)     | 必須 | 富山県富山市                     |              |
|              |          |    | 牛島町9999番                   |              |
| 会社住所         | (カナ)     | 康佑 | トヤマケントヤマシ<br>ウシジマチョウ9999バン |              |
| 電話番号         |          | 必須 | 076 - 999 - 9999           |              |
| 電話呼出         |          | 必須 | ●代表 ○ 直通                   |              |
| 携帯番号         |          | _  | 090 - 9999 - 9999          |              |
| FAX番号        | ·        |    |                            |              |
| メールア         | ドレス      |    | hokuriku.tarou@xxxxxxx.jp  |              |
|              | 名称 (漢字)  | 必須 | 防護管申込                      | 申込会社と同じ      |
|              | 名称 (カナ)  | 必須 | ボウゴカンモウシコミ                 |              |
|              | 代表者 (漢字) | 必須 |                            |              |
|              | 代表者 (カナ) | 必須 | <br> ホクリクタロウ               |              |
|              | 郵便番号     | 影響 | 930-0858 住所検索              |              |
| 請求先          | 住所 (漢字)  | 必須 | 富山県富山市<br>牛島町9999番         |              |
|              | 住所 (カナ)  | 政策 | トヤマケントヤマシ<br>ウシジマチョウ9999バン |              |
|              | 電話番号     | 影響 | 076 - 999 - 9999           |              |
|              | 電話呼出     | 影響 | ◎代表○直通                     |              |
|              | 携帯番号     |    | 090 - 9999 - 9999          |              |

| ◆ 申込者・請求者情報の変更                   |  |  |  |  |  |
|----------------------------------|--|--|--|--|--|
| 1 申込者・請求先等の変更箇所を入力               |  |  |  |  |  |
| ※請求先の変更は防護管取付前までにお願いします。         |  |  |  |  |  |
| 防護管取付後に請求先変更となる場合は               |  |  |  |  |  |
| 防護管サービス事業所へご相談ください。              |  |  |  |  |  |
| 防護管サービス事業所<br>(TEL:076-439-8620) |  |  |  |  |  |
| 2【内容確認】をクリック                     |  |  |  |  |  |
|                                  |  |  |  |  |  |
|                                  |  |  |  |  |  |

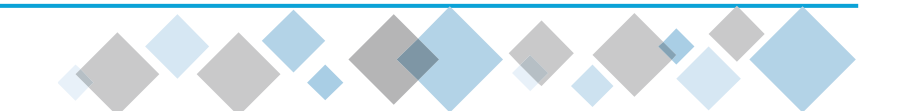

# 08 申込者 (請求先) 情報の確認・変更

| 込者変更             | 確認                          |                            | 00000143 防護管申                           |
|------------------|-----------------------------|----------------------------|-----------------------------------------|
| 动者昭全             | 由汉一覧                        |                            | ログマウト                                   |
|                  |                             |                            |                                         |
| 力した内容な           | を唯認してくたさい。                  |                            | 巻録 戸る                                   |
| 容に間違いた<br>容に間違いた | がなければ、[登録]ボ?<br>があれば、「戻る]ボタ | タンをクリックしてください。             | E A A A A A A A A A A A A A A A A A A A |
| 者情報              |                             |                            |                                         |
|                  |                             |                            |                                         |
| 申込者II            | )                           | 00000143                   |                                         |
| 会社名(             | 漢字)                         | 防護管申込                      |                                         |
| 会社名(             | カナ)                         | ボウゴカンモウシコミ                 |                                         |
| 申込担当             | 者名 (漢字)                     | 北陸太郎                       |                                         |
| 申込担当             | 者名 (カナ)                     | ホクリクタロウ                    |                                         |
| 郵便番号             |                             | 930-0858                   |                                         |
| 会社住所             | (漢字)                        | 富山県富山市<br>牛島町9999番         |                                         |
| 会社住所             | (カナ)                        | トヤマケントヤマシ<br>ウシジマチョウ9999バン |                                         |
| 電話番号             | ł                           | 076-999-9999               |                                         |
| 電話呼出             | l                           | 代表                         |                                         |
| 携帯番号             | ł                           | 090-9999-9999              |                                         |
| FAX番号            | ł                           |                            |                                         |
| メールア             | ドレス                         | hokuriku.tarou@xxxxxxx.jp  |                                         |
|                  | 名称 (漢字)                     | 防護管申込                      |                                         |
|                  | 名称(カナ)                      | ボウゴカンモウシコミ                 |                                         |
|                  | 代表者 (漢字)                    | 北陸太郎                       |                                         |
|                  | 代表者(カナ)                     | ホクリクタロウ                    |                                         |
|                  | 郵便番号                        | 930-0858                   |                                         |
| 請求先              | 住所 (漢字)                     | 富山県富山市<br>牛島町9999番         |                                         |
|                  | 住所(カナ)                      | トヤマケントヤマシ<br>ウシジマチョウ9999パン |                                         |
|                  | 電話番号                        | 076-999-9999               |                                         |
|                  | 電話呼出                        | 代表                         |                                         |
|                  | 携帯番号                        | 090-9999-9999              |                                         |

- ◆ 申込者・請求者情報の変更
  - 変更内容がよろしければ【登録】をクリック

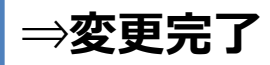

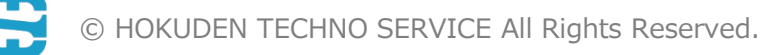

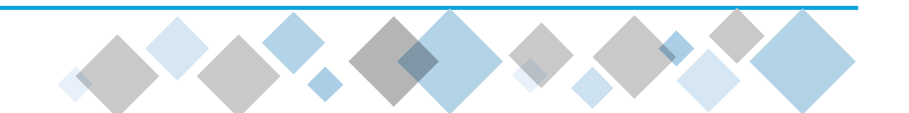

| 防護管申込シスラ                                    | FД                |                |
|---------------------------------------------|-------------------|----------------|
| 申込者照会                                       |                   | 00000110 防護管申込 |
| 申込者照会 申込一覧                                  |                   | ログアウト          |
|                                             |                   | 変更退会           |
|                                             |                   |                |
| <b>违者情報</b>                                 |                   |                |
| 电込者情報<br>申込者ID                              | 00000110          |                |
| <ul> <li>申込者ID</li> <li>会社名 (漢字)</li> </ul> | 00000110<br>防護管申込 |                |

| 防護管申込システム                 |                |
|---------------------------|----------------|
| 申込者退会                     | 00000110 防護管申込 |
| 申込者照会申込一覧                 | ログアウト          |
|                           | 3 退会 キャンセル     |
| 申込者退会                     |                |
| パスワード <b>2</b><br>パスワード確認 |                |
|                           |                |

#### ◆ 退会

1申込者照会画面より【退会】をクリック
【パスワード】【パスワード確認】を入力
【退会】をクリック

※ご利用いただきありがとうございました。 もう一度ご利用の場合はあらためて ユーザ登録が必要となります。

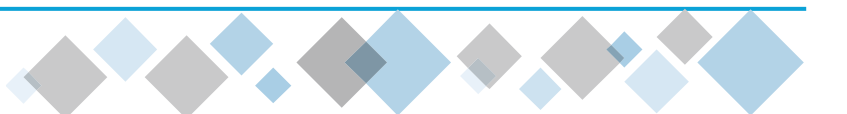

# 10 パスワードをお忘れの方

| 防護管申込シ      | ステム                                |
|-------------|------------------------------------|
| ログイン        |                                    |
|             | メールアドレス<br>パスワード                   |
|             | ログイン<br>1<br>パスワードを忘れた方<br>新規ユーザ登録 |
| お知らせ        |                                    |
| お知らせはありません。 |                                    |

| 防護管申込シス        | ステム                                                     |
|----------------|---------------------------------------------------------|
| パスワード変更依頼      |                                                         |
| ご登録いただいているメールア | ドレス                                                     |
| メールアドレス        | مه hokuriku.tarou@xxxxxxxx.jp                           |
|                | 3      私はロボットではあり     だ     reCAPTCHA     プライバシー - 利用規約 |
|                |                                                         |
|                |                                                         |

- ◆ パスワード変更依頼
  - ①【パスワードを忘れた方】をクリック
  - 2【メールアドレス】を入力
  - ❸【私はロボットではありません】をチェック
  - ④ 【送信】をクリック

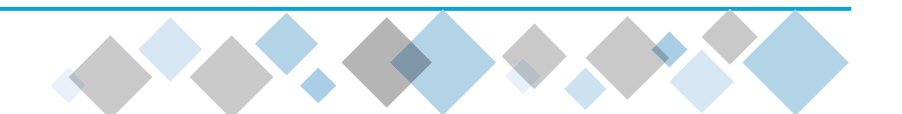

# 10 パスワードをお忘れの方

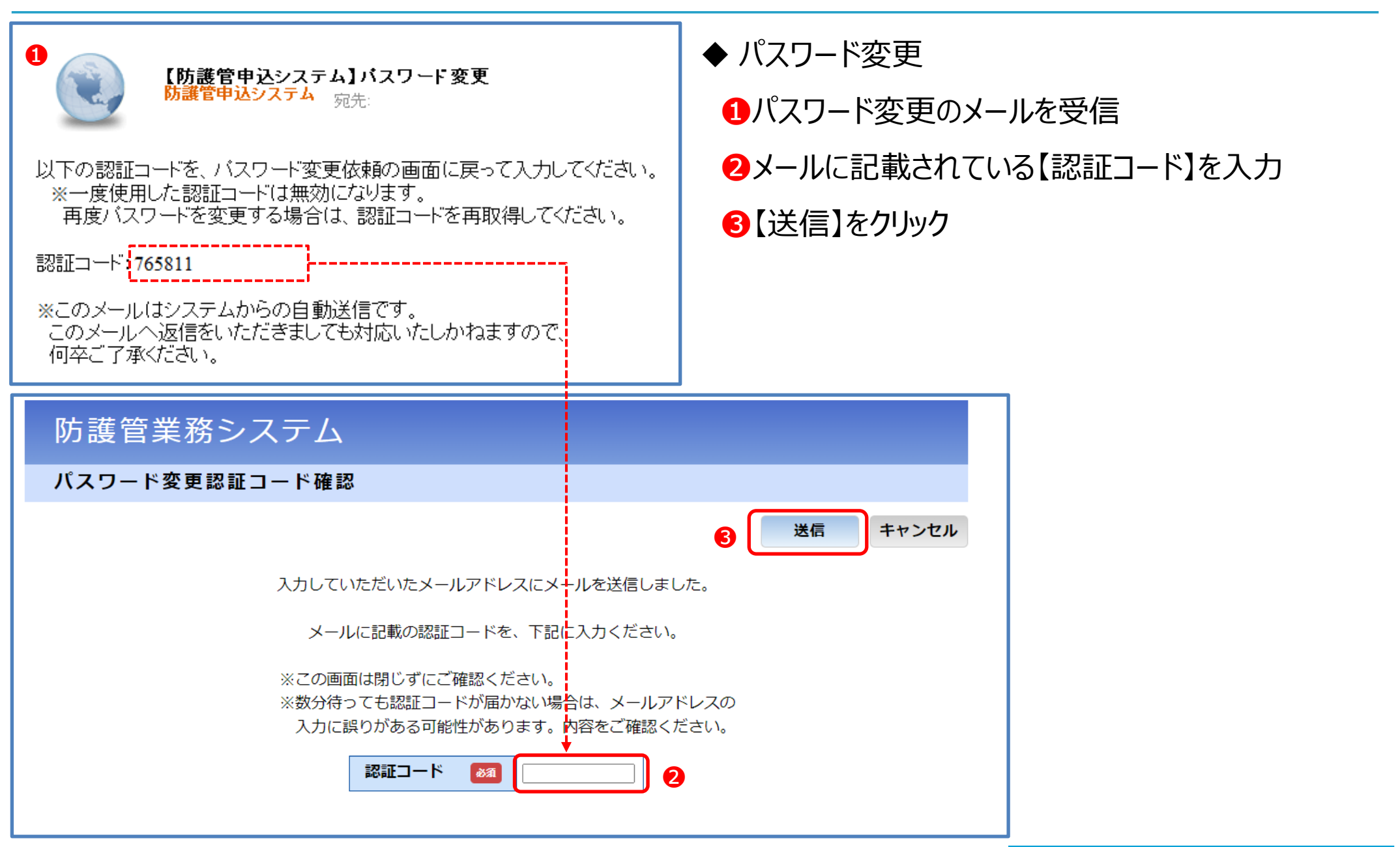

# 10 パスワードをお忘れの方

- ◆ 変更後パスワードの入力
  - ①【変更後のパスワード】【変更後のパスワード確認】を入力
  - 2【登録】をクリック
- ⇒パスワード変更完了

| 防  | i護管申込システム     |                                         |      |
|----|---------------|-----------------------------------------|------|
| パ  | スワード変更        |                                         |      |
|    |               |                                         | 2 登録 |
| パス | ワード変更         |                                         |      |
|    | 申込者           | 00000110 防護管申込                          |      |
|    | 変更後のパスワード 🏼 💩 | <br>※8文字以上で英字と数字をそれぞれ1文字以上含むように設定してください | 1    |
|    | 変更後のパスワード確認   | ······                                  |      |
|    |               |                                         |      |

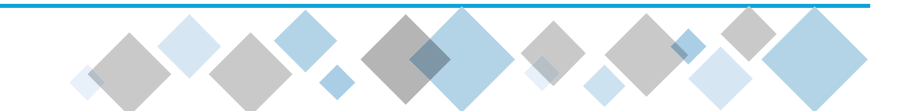

### 😂 北電テクノサービス株式会社

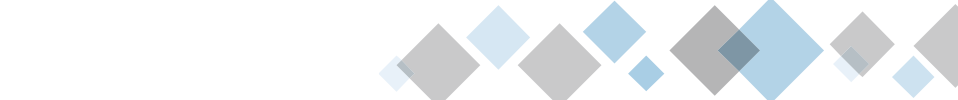

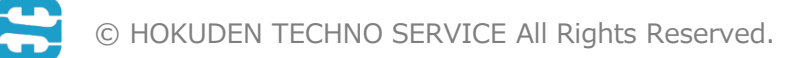